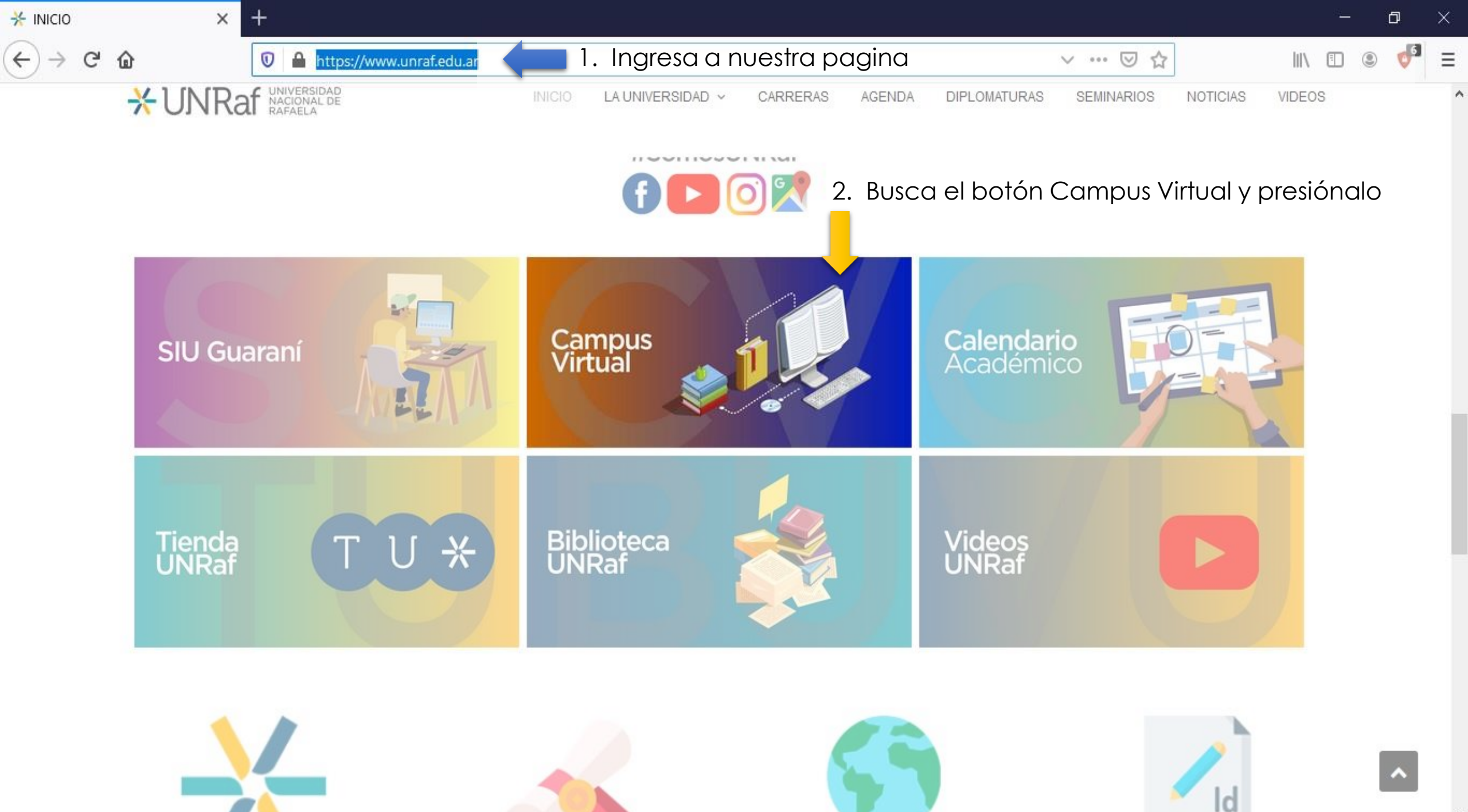

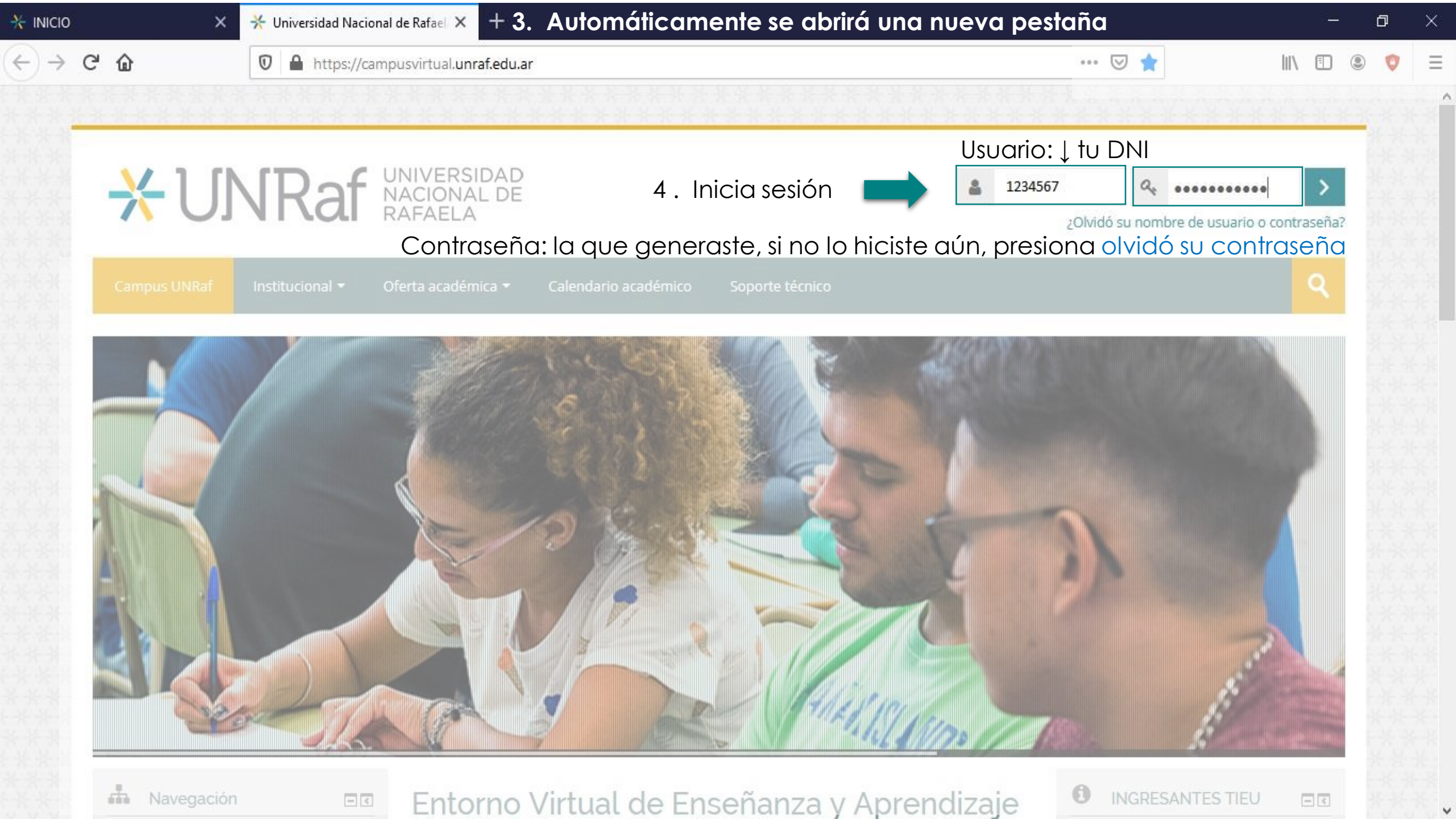

C

ŵ

https://campusvirtual.unraf.edu.ar

+

 $-\epsilon$ 

 $-\overline{c}$ 

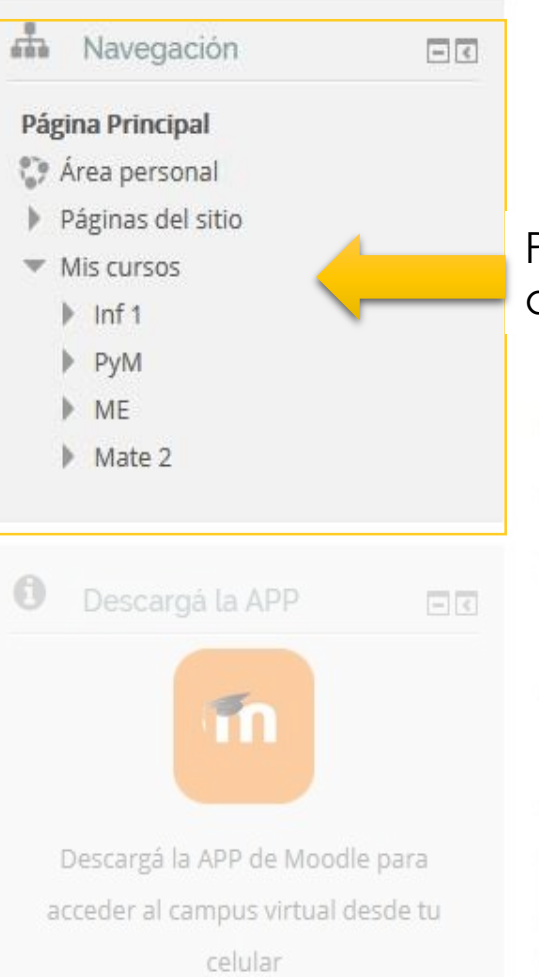

×

U

Entorno Virtual de Enseñanza y Aprendizaje de la UNRaf

Instructivo para comenzar a utilizar el Campus Virtual de la UNRaf.

.... 🖂 ┪

0

0

Puedes ingresar a las materias a las que te inscribiste por el SIU GUARANÍ accedera desde Mis Cursos

Por tareas de puesta a punto de la comunicación entre SIU-GUARANI y Moodle (el programa con el que funciona el campus virtual), deberán esperar la comunicación de la Secretaría Académica para poder ingresar. Una vez recibida, los requisitos son los siguientes (usarán los mismos datos de acceso que al SIU-GUARANI):

## ACCESO AL CAMPUS

Para poder acceder a nuestro Campus Virtual, si sos:

- Alumno: deberás estar "inscripto" en el año lectivo y a la catédra por medio de AUTOGESTION.

de Introducción a los Estudios Universitarios (TIEU) en línea.

Para realizar consultas, pueden escribir a alumnado@unraf.edu.ar

٠

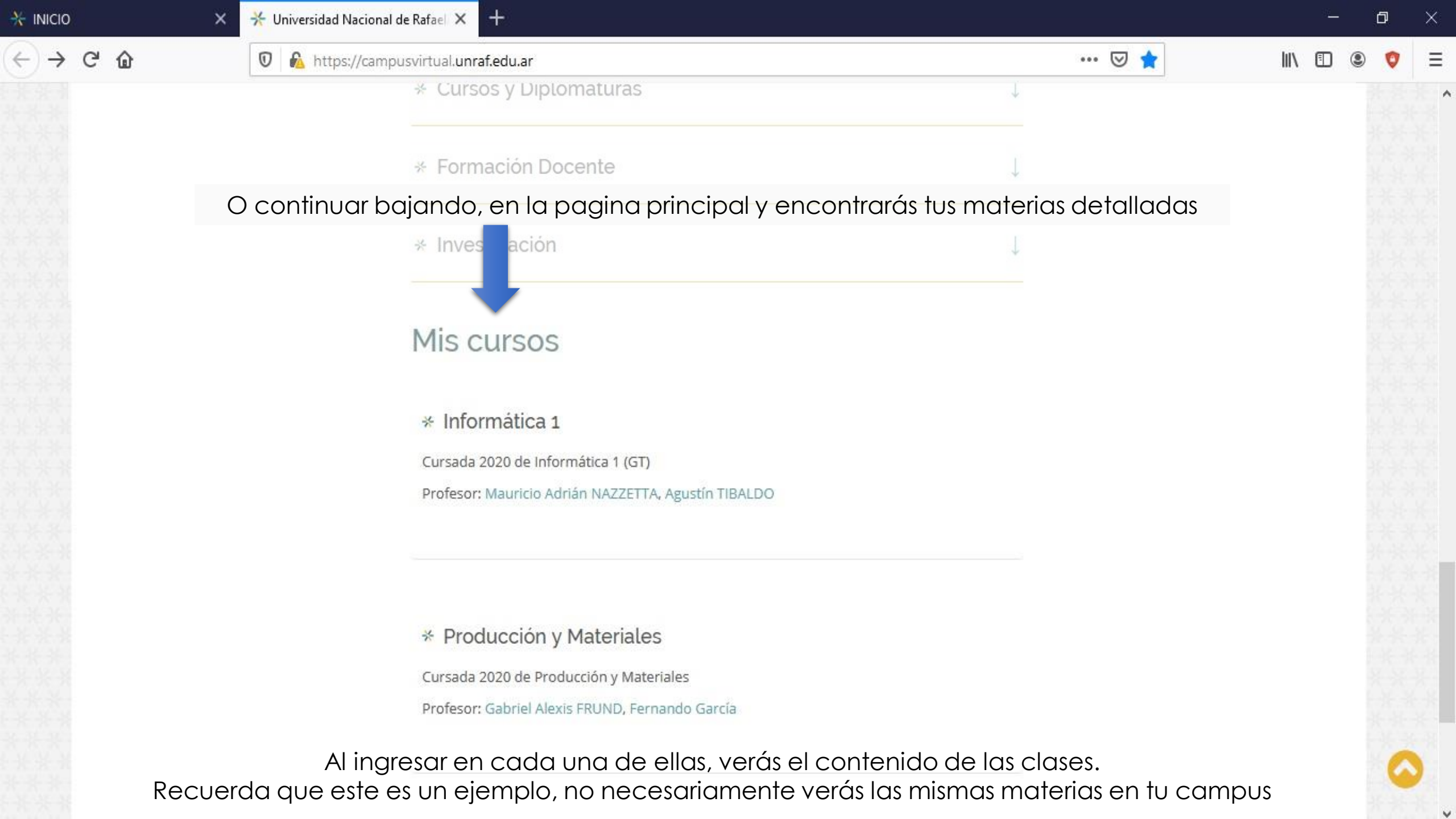